## **Checklist Templates**

Last Modified on 02/09/2018 11:42 am EST

The Checklists feature lets you keep track of tasks and assign them to particular users. For information about creating and using checklists, please see **Checklists** .

You might have a checklist that you'd like to use multiple times, for multiple activities, or for any sequence of tasks that need to be done frequently or regularly. For this, you can create a checklist template. A checklist template lets you save a single list of tasks, then to add that checklist to any activity from a dropdown menu. Then, you can assign due dates for the tasks in the list and assign them to the appropriate users.

There are two ways to create a checklist template:

- Create a template from scratch
- Create a template from an existing checklist

## Creating a checklist template from scratch

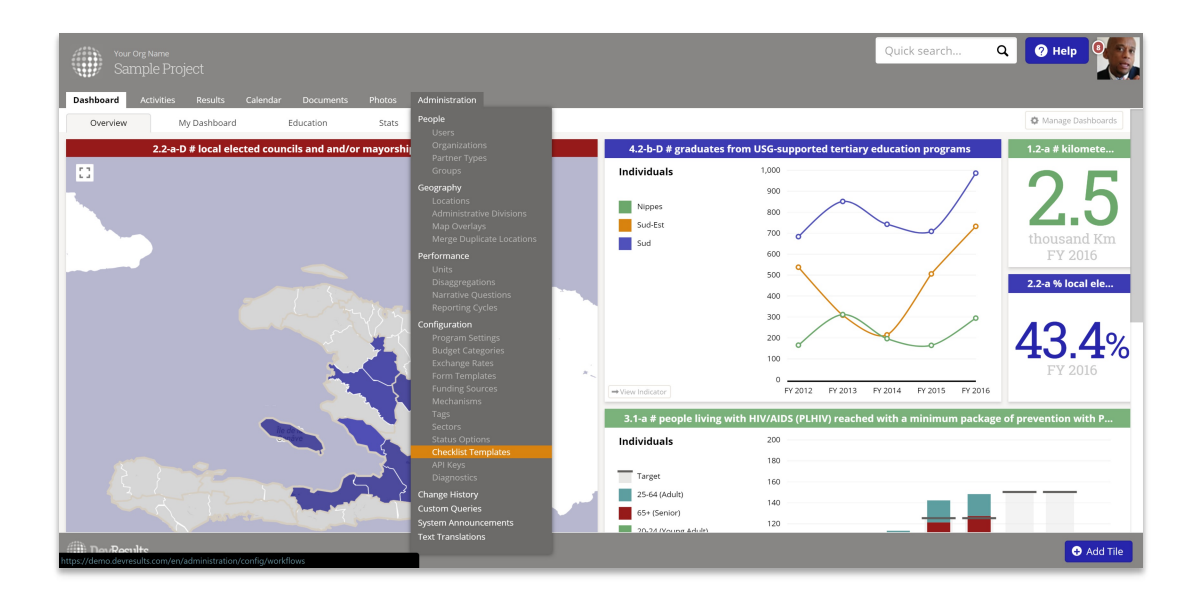

To create a checklist template, go to Administration > Checklist Templates.

The Checklist Templates page has a text window. To create a template, write the title of the template with each task on a separate line below the title. Place a dash and a space in front of each task. Leave a blank line between separate templates.

| Your Org Name<br>Sample Project                                                                                                    |                             |
|----------------------------------------------------------------------------------------------------|-----------------------------|
| Dashboard Activities Results Calendar Docu                                                                                                    | ments Photos Administration |
| Home  Administration  Configuration  Checklist Templates                                                                                                    | s                           |
|                                                                                                    |                             |
| Activity Startup<br>- Confirm activity workplan<br>- Confirm staff for activity<br>- Complete activity profile in DevResults<br>- Submit startup package to PM                                                              |                             |
| Activity Modification<br>- Draft contract mod for PM review<br>- Get signatures<br>- Send modification package to contracts and client<br>- Amend workplan accordingly in DevResults                                        |                             |
| New Hire<br>- Introduce new hire to team<br>- New hire happy hour<br>- Put new hire through training program<br>- Add new hire to DevResults<br>- Introduce new hire to client                                              |                             |
| Change Indicator Definition<br>- Review donor requirements<br>- Submit documentation to donor<br>- Update indicator definition in DevResults<br>- Notify relevant program teams<br>- Notify subcontractors                  |                             |
| Activity Closeout<br>- Draft internal closeout documentation<br>- Send completed documents to contracts department<br>- Draft final report<br>- Send final report to client<br>- Submit final closeout package to contracts |                             |

When you've created your template, click **Done** or click outside the text window.

Now, when you go to an activity checklist tab and create a checklist, you can select your new checklist template from the dropdown menu.

| New Ch   | ecklist                     | ×    |
|----------|-----------------------------|------|
| Template | Empty checklist             | •    |
| Name     | Empty checklist             | Ą    |
| Hume     | Activity Startup            |      |
|          | Activity Modification       | Ą    |
|          | New Hire                    |      |
|          | Change Indicator Definition | list |
|          | Activity Closeout           |      |

Assign it a relevant name and click the **Add Checklist** button.

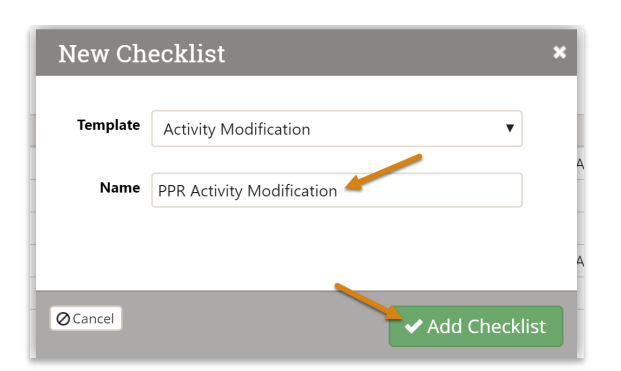

The checklist and tasks will appear at the bottom of the page. You can then assign users and due dates to each task.

|            | rg Name<br>Iple Proiec                       |                                                                                                    |             | ()<br>          | Quick search Q 🧿 Help |
|------------|----------------------------------------------|----------------------------------------------------------------------------------------------------|-------------|-----------------|-----------------------|
|            |                                              |                                                                                                    |             |                 |                       |
| ard A      | Activities                                   | Results Calendar Documents Photos Administration                                                                                                    |             |                 |                       |
| Activities | Mosquitos                                    | Are the Worst                                                                                                    |             |                 |                       |
| squi       | itos Ai                                      | e the Worst                                                                                                    |             |                 |                       |
| ronix I    | nternation                                   | ıl. Inc.                                                                                                    |             |                 |                       |
|            | formanco                                     | audeet Geography Checklists Forme Decumente Calendar Bhotos D                                                                                                    | Incurrelion |                 |                       |
| / / · · ·  | ionnance d                                   | auger Geography Circowists Forms Documents Calendar Protos D                                                                                                    | scalation . |                 | W7                    |
|            | 1 V                                          | Submit-final closeout-package to contracts                                                                                                    | 30 Dec 2017 |                 | , 20 Oct 2016         |
|            |                                              |                                                                                                    |             |                 |                       |
| · NO-COS   | Done                                         | Checklist Item                                                                                                    | Due         | Assigned To     | Approval              |
|            | 1 1                                          | Draft contract mod for PM review                                                                                                    | 15 Jan 2017 |                 | H                     |
|            | 1 V                                          | Get signatures                                                                                                    | 30 Jan 2017 |                 |                       |
|            | z                                            | Send modification package to contracts and client                                                                                                    | 1 Mar 2017  |                 | 1                     |
|            | 1 ····                                       | Amend workplan accordingly in DevResults                                                                                                    | 1 Apr 2017  | Emmanuel Conton | 8                     |
|            |                                              |                                                                                                    |             |                 |                       |
|            | tivity Modifi                                | ation                                                                                                    |             |                 |                       |
| • PPR Ac   | ,                                            |                                                                                                    |             |                 |                       |
| PPR Ac     | Done                                         | Checklist Item                                                                                                    | Due         | Assigned To     | Approval              |
| PPR Ac     | Done<br>1                                    | Checklist Item Draft contract mod for PM review                                                                                                    | Due         | Assigned To     | Approval              |
| PPR Ac     | Done<br>\$ ~ ~<br>\$ ~ ~                     | Checklist Item<br>Draft contract mod for PM review<br>Get signatures                                                                                                    | Due         | Assigned To     | Approval              |
| PPR Ac     | Done<br>1                                    | Checklist Item Draft contract mod for PM review Get signutures Send modification package to contracts and client Amord entities experime in the mode int                    | Due         | Assigned To     | Approval              |
| PPR Ac     | Done<br>\$ ~<br>\$ ~<br>\$ ~<br>\$ ~<br>\$ ~ | Christian Litem Draft contract mod for PM review Get signatures Send modification package to contracts and client Ament workgian accordingly in DevResults Ontoine on other | Due         | Assigned To     | Approval              |

## Creating a checklist template from an existing checklist

Alternatively, you can convert an existing checklist into a checklist template. Once you've found the activity checklist you'd like to use as a template, hover over the checklist.

Click the **Save as checklist template** button that appears in the upper right. This will copy the checklist Title and Task List to the Checklist Templates file. You can then go to **Administration > Checklist Templates** to make any further refinements.

|           |           |             |                                                                      |              |                 | Quick search | Q 🕜 Help                                  |
|-----------|-----------|-------------|----------------------------------------------------------------------|--------------|-----------------|--------------|-------------------------------------------|
| oard      | Activiti  | es Re:      |                                                                      |              |                 |              |                                           |
| Activitie | es ⊦ Mi   | osquitos Ar | e the Worst                                                          |              |                 |              |                                           |
| can       | iitoo     | Arc         | the Worst                                                            |              |                 |              |                                           |
| JSYU      | nios      |             |                                                                      |              |                 |              |                                           |
| Tronix    | < Intern  | iational,   | Inc.                                                                 |              |                 |              |                                           |
| iew F     | Performar | ice Bud     | iget Geography Checklists Forms Documents Calendar Photos Discussion |              |                 |              |                                           |
|           | \$        | ×           | Submit-final-closeout-package to-contracts                           | 30 Dec 2017  |                 | ✓            | , 20 Oct 2016                             |
|           |           |             |                                                                      |              |                 |              |                                           |
| ≁ No-c    | ost Exte  | nsion       |                                                                      |              |                 |              | •                                         |
|           | +         | Done        | Cneckiist item                                                       | 25 Inc. 2017 | Assigned to     | 0            | Арргоча                                   |
|           | ÷<br>1    |             | Gat signatures                                                       | 15 Jan 2017  |                 |              |                                           |
|           | 1         |             | Send modification nackage to contracts and client                    | 1 Mar 2017   |                 | A            |                                           |
|           | \$        |             | Amend workolan accordingly in DevResults                             | 1 Apr 2017   | Emmanuel Conton | 8            |                                           |
|           |           |             | Click to add                                                         |              |                 |              |                                           |
| - PPR     | Activity  | Modificat   | ion                                                                  |              |                 |              | elete checklist   🔚 Save as checklist ten |
|           |           | Done        | Checklist Item                                                       | Due          | Assigned To     |              | Approval                                  |
|           | \$        |             | Draft contract mod for PM review                                     |              |                 |              |                                           |
|           | \$        |             | Get signatures                                                       |              |                 |              |                                           |
|           | \$        |             | Send modification package to contracts and client                    |              |                 |              |                                           |
|           | \$        |             | Amend workplan accordingly in DevResults                             |              |                 |              |                                           |
|           |           |             |                                                                      |              |                 |              |                                           |
| _         |           |             |                                                                      |              |                 |              |                                           |
| ev/Rest   |           |             |                                                                      |              |                 |              | 1                                         |

Didn't answer your question? Please email us at**help@devresults.com** .

## **Related Articles**